## **GESTIONE SOSPESI**

Il percorso da seguire per andare in "Gestione Sospesi" è:

## Servizi demografici ⇒ Elettorale ⇒ Manutenzione ⇒ Variazione Extrarevisione ⇒ Gestione Sospesi

|                                                                                                    |                                                 |                                                                                                    |                                                                                                    |                                                                                                    | ote                                                | INC. FALCI                         | online          |
|----------------------------------------------------------------------------------------------------|-------------------------------------------------|----------------------------------------------------------------------------------------------------|----------------------------------------------------------------------------------------------------|----------------------------------------------------------------------------------------------------|----------------------------------------------------|------------------------------------|-----------------|
| e Q, Ricerca applicazioni:                                                                                                    |                                                 |                                                                                                    |                                                                                                    |                                                                                                    | in a s                                             |                                    |                 |
| Dict 10. Gestione Documentale   ati 20. Protocollo   40. Fascicoli Elettronici   50. Attivita' Economiche   70. Tributi   110. Amministrazione del Sistema   120. Servizi al cittadino   140. Strumenti di Sviluppo | contattare l'assistenza. L'ultin<br>Dichiarante | no scarico positivo delle dichiaraz<br>Cognome                                                                                                    | ioni di residenza risale al 05-06-2<br>Non                                                                                                    | 023<br>1e                                                                                                    | Sesso                                              | Data Nascita                       | Stato Lavorazio |
|                                                                                                    | 10. Anagrafe                                    | 10. Manuterotone   20. Menú Revisioni   30. Albi   40. Elezioni   50. Tabelle   60. ANPR - Funzioni di Servizio   Contermate   Untermate   Introductori   20. Contermate   Introductori | 10. Interrogazione Elettorale<br>21. Variazione ExtraRevisione<br>30. Tessere Elettorali<br>40. Sportelio<br>50. Statistiche Elettorali<br>60. Elenco Verbali Elettorali<br>70. 3D XML e Certificati Penali<br>80. Stampe<br>90. Estrazioni<br>60.                                                                                                    | 10. Variazione Elettorale<br>20. Gestione Sospesi<br>30. Aggiornamento elett<br>40. Stampa variazioni all<br>50. Stampa etichetta tes | orale da anago<br>e Liste Elettor<br>sera per camb | yafe<br>ali<br>bio via senza cambi | io sezione      |
| ricevute Anpr ultima settimana                                                                                                    | V NUMBER OF THE                                 | 1. A                                                                                                    | the state of the state of the s |                                                                                                    |                                                    |                                    |                 |

Questa voce viene utilizzata per l'inserimento e la modifica di quei soggetti sospesi dal diritto elettorale, in scadenza o in modo perpetuo (permanente).

Entrando all'interno della voce "Gestione sospesi", comparirà una schermata simile.

| PALC1 Horn       | : G       | ntione soggetti sospesi/interdetti i                | n elet | torale 🕷                 |                           |         |                |                  |               |      |         |             |            |    |   |                                  |
|------------------|-----------|-----------------------------------------------------|--------|--------------------------|---------------------------|---------|----------------|------------------|---------------|------|---------|-------------|------------|----|---|----------------------------------|
| Interrogenione D | ritorale  |                                                     |        |                          |                           |         |                |                  |               |      |         |             |            |    | _ |                                  |
| Interrogation    | e Elettor | ale                                                 |        |                          |                           |         | 6. s 👘         | - 1 <sup>-</sup> |               |      |         |             |            |    |   |                                  |
| Tipo lista       | Stato     | Cognome e Nome                                      | Sess   | Data nascita             | Luogo nascita             | Sezione | Lista generale | Fascicolo        | Data Riacq, D | Note | Tessera | Futura Rev. | Fasc, Ele. |    |   | Nuovo                            |
| Liste Elettora   | s         | CARELLI SANDRO<br>VIALE REGINA MARGHERITA n. 276    | м      | 15/7/1954<br>Matr.20075  | POTENZA PICENA (MC)       | 9/82    | 1129           | 15860            | 31/12/9999    |      |         |             |            |    |   | Neualizza Anasztafa              |
| Liste Elettora   | s         | CARELLI VALENTINO<br>VIALE REGINA MARGHERITA n. 276 | м      | 13/1/1990<br>Matr 20097  | DROBETA TURNU SEVERIN (R) | 9/83    | 1130           | 29385            | 31/12/9999    |      |         |             |            |    |   |                                  |
| Liste Elettora   | s         | CICCIU' ANTONIO<br>VIA PIANA n. 105/D               | м      | 12/10/1965<br>Matr.18031 | CARIATI (CS)              | 5/0     | 0              | 0                | 31/12/9999    |      |         |             |            |    |   | Tessere                          |
| Liste Elettora   | s         | MARCACCIOLI ROBERTA<br>VIA APRUTINA n. 152          | F      | 12/5/1981<br>Matr.30308  | PERUGIA (PG)              | 10/0    | 0              | 0                | 31/12/9999    |      |         |             |            |    |   | Generazione 3D XML               |
| Liste Elettora   | s         | MARCHETTI FILIPPA<br>CONTRADA CASETTE TORRESI n. 9  | r      | 20/1/1969<br>Matr.30045  | PALERMO (PA)              | 5/0     | 0              | 0                | 31/12/9999    |      |         |             |            |    |   | e                                |
| Liste Elettora   | s         | NABISSI CLAUDIO<br>VIA ALCIDE DE GASPERI n. 129     | м      | 8/3/1958<br>Matr.12186   | MACERATA (MC)             | 11/341  | 4425           | 25248            | 31/12/9999    |      |         |             |            |    |   | Stampa comunicazioni (pdf)       |
| Liste Elettora   | s         | PRIOLO ANTONINO<br>VIA PESARO n. 93                 | м      | 14/7/1976<br>Matr.34660  | SEREGNO (MI)              | 14/0    | 0              | 0                | 31/12/9999    |      |         |             |            | 1  | • | B<br>Stampa comunicazioni (docx) |
| Liste Elettora   | s         | RIPOSATI PATRIZIO<br>CONTRADA GASETTE TORRESI n. 15 | м      | 10/5/1956<br>Matr.44591  | PARIGI (F)                | 5/0     | 0              | 0                | 31/12/9999    |      |         |             |            | 11 | 1 | Research Frankright              |
| Liste Elettora   | s         | ROMANO MARIA CLARA<br>CONTRADA SAN PATERNIANO n. 4  | ۶      | 24/1/1942<br>Matr.36827  | TROPEA (M)                | 7/429   | 5712           | 27706            | 21/07/2019    |      |         |             |            |    |   |                                  |
| Liste Elettora   | s         | RUGGERI MORENO<br>VIA ALCIDE DE GASPERI n. 1        | м      | 13/6/1969<br>Matr.36568  | RECANATI (MC)             | 11/418  | 5720           | 20535            | 19/09/2022    |      |         |             |            |    |   | Note                             |
|                  |           |                                                     |        |                          |                           |         |                |                  |               |      |         |             |            |    |   | Altra Ricerca                    |
|                  |           |                                                     |        |                          |                           |         |                |                  |               |      |         |             |            |    |   |                                  |
|                  |           |                                                     |        |                          |                           |         |                |                  |               |      |         |             |            |    |   |                                  |
|                  |           |                                                     |        |                          |                           |         |                |                  |               |      |         |             |            |    |   |                                  |

All'interno è possibile apportare delle modifiche, aggiungendo dei nuovi soggetti attraverso il tasto "**Nuovo**" che troviamo in alto a destra.

| ALC1 Home     | Ge       | tione soggetti sospesi/interdetti ir                | n elet | torale 🕷                 |                           |         |               |           |               |      |         |             |            |  |
|---------------|----------|-----------------------------------------------------|--------|--------------------------|---------------------------|---------|---------------|-----------|---------------|------|---------|-------------|------------|--|
| egenere ber   | Elettora |                                                     |        |                          | -                         |         |               |           |               |      | 23.0    |             | 1000       |  |
| lipo lista    | Stato    | Cognome e Nome                                      | Sess   | Data nascita             | Luogo nascita             | Sezione | Lista generak | Fascicolo | Data Riaco, D | Note | Tessera | Rutura Rev. | Fasc. Ele. |  |
| e Elettoral   | s        | CARELLI SANDRO<br>VIALE REGINA MARGHERITA n. 276    | м      | 15/7/1954<br>Matr.20075  | POTENZA PICENA (MC)       | 9/82    | 1129          | 15860     | 31/12/9999    |      |         |             | Û          |  |
| te Elettorali | s        | CARELLI VALENTINO<br>VIALE REGINA MARCHERITA n. 276 | м      | 13/1/1990<br>Matr.20097  | DROBETA TURNU SEVERIN (R) | 9/83    | 1130          | 29385     | 31/12/9999    |      |         |             |            |  |
| te Elettorali | s        | CICCIU' ANTONIO<br>VIA PIANA n. 105/D               | м      | 12/10/1965<br>Matr.18031 | CARIATI (CS)              | 5/0     | 0             | 0         | 31/12/9999    |      |         |             |            |  |
| te Elettoral  | s        | MARCACCIOLI ROBERTA<br>VIA APRUTINA n. 152          |        | 12/5/1981<br>Matr.30308  | PERUGIA (PG)              | 10/0    | 0             | 0         | 31/12/9999    |      |         |             |            |  |
| te Elettorali | s        | MARCHETTI FILIPPA<br>CONTRADA CASETTE TORRESI n. 9  | F      | 20/1/1969<br>Matr.30045  | PALERMO (PA)              | 5/0     | 0             | 0         | 31/12/9999    |      |         |             |            |  |
| te Elettorali | s        | NABISSI CLAUDIO<br>VIA ALCIDE DE GASPERI n. 129     | м      | 8/3/1958<br>Matr.12186   | MACERATA (MC)             | 11/341  | 4425          | 25248     | 31/12/9999    |      |         |             |            |  |
| e Elettoral   | s        | PRIOLO ANTONINO<br>VIA PESARO n. 93                 | м      | 14/7/1976<br>Matr.34660  | SEREGNO (MI)              | 14/0    | 0             | 0         | 31/12/9999    |      |         |             | 0          |  |
| te Elettorali | s        | RIPOSATI PATRIZIO<br>CONTRADA CASETTE TORRESI n. 15 | м      | 10/5/1956<br>Matr.44591  | PARIGI (F)                | 5/0     | 0             | 0         | 31/12/9999    |      |         |             |            |  |
| e Elettoral   | s        | ROMANO MARIA CLARA<br>CONTRADA SAN PATERNIANO n. 4  | ¢      | 24/1/1942<br>Matr.36827  | TROPEA (VV)               | 7/429   | 5712          | 27706     | 21/07/2019    |      |         |             |            |  |
| e Elettoral   | s        | RUGGERI MORENO<br>VIA ALCIDE DE GASPERI n. 1        | м      | 13/6/1969<br>Matr.36568  | RECANATI (MC)             | 11/418  | 5720          | 20535     | 19/09/2022    |      |         |             |            |  |
|               |          |                                                     |        |                          |                           |         |               |           |               |      |         |             |            |  |

Prima di fare "**Nuovo**" bisogna selezionare il tipo di lista.

Per fare ciò, sempre da questa schermata, bisogna andare su "Altra Ricerca".

| Cognome e Nome     Sess     Data nascita     Lusgo nascita     Sessione     Usta generala     Fesciciol     Data Racq, D     Note     Tessera     Futura Rev.     Fasc: Ele.       ISMADRO<br>EGINA MARGHERITA n. 220     M     157/1954<br>Mutri 2007     ODEN/EA/PICENA (MC)     9/82     1129     15860     31/12/9999     Image: Company of the company of the co |
|----------------------------------------------------------------------------------------------------|
| ISANDRO<br>LGINA MARGHERITA n. 20     M     157/1954<br>Multi 2007     OPTENZA PICENA (MC)     9/82     1129     15860     31/12/9999     III       VIALINITINO<br>KAIN MARGHERITA n. 276     M     31/12/991     DROBETA TURNU SEVERIN (R)     9/83     1130     29385     31/12/9999     III       NATONIO<br>NA n. 105/D     M     12/10/1956<br>Multi 2007     CARIANTI (CS)     5/0     0     0     31/12/9999     III                                                                                                    |
| INVLENTINO     M     12/1/1990     DROBETA TURNU SEVERIN (R)     9/83     1130     29385     31/12/9999       CGINA MAGHERITA n. 227     12/10/1965     CARIATI (CS)     5/0     0     0     31/12/9999                                                                                                    |
| ANTONIO NA 12/10/1565 GARIATI (CS) 5/0 0 0 31/12/999                                                                                                    |
|                                                                                                    |
| COOU ROBERTA<br>UTINA.n. 152     r     12/5/1981<br>Matr.30308     PERUCIA (PC)     10/0     0     0     31/12/9999                                                                                                    |
| ETTI FILIPPA<br>IADA CASETTE TORRESI IN 9 F 20/17/1909 PALERINO (PA) 5/0 0 0 31/12/9999                                                                                                    |
| ICUADDID B 4425 25248 31/12/9999                                                                                                    |
| ANTONINO M 14/7/1976 SEREGNO (MI) 14/0 0 0 31/12/999 0                                                                                                    |
| TI PATRIZIO<br>IDA CASETTE TORRESI IN 15 Matrix 45591 PARIGI (F) 5/0 0 0 31/12/999                                                                                                    |
| IO MARKA CLARA 10 F 24/11/1912 TROPEA.(W) 7/429 5712 27706 21/07/2019                                                                                                    |
| NI MORENO<br>IDE DE GASPERI n. 1 MI 13/6/1969<br>Matr. 36568 RECANATI (MC) 11/418 5720 20535 19/09/2022                                                                                                    |
|                                                                                                    |

Una volta cliccato si aprirà questa schermata, dove si andrà a selezionare il tipo di lista (il tipo di lista dovrà essere scelto in base al soggetto che deve essere sospeso).

| Cognome     Nome     Sesso     Seleziona     v       Sesso     0     Num, Lista Secionale     0     Data di nascita     0     /     0       Num, Lista Generale     0     Tipo Lista |    | Nuovo                                |
|----------------------------------------------------------------------------------------------------|----|--------------------------------------|
| Voglovskov                                                                                                    | 1  | Q,<br>F4 - Elenca<br>Parametri Rosca |
| 5 - LA. UE Comunali<br>3 - LA. UE Pariamento Europe<br>4 - LA. Valle d'Aosta<br>111 - Lita dualicata dal cad 1                                                                       |    | Carica                               |
| 999 - Lüsta Referendum XVZ<br>T - Lüste Elettorali                                                                                                    |    | <b>⊞</b><br>Salva                    |
|                                                                                                    | ł. | Reset                                |
|                                                                                                    | 1  |                                      |

Successivamente aver scelto il tipo di lista, bisogna cliccare "Nuovo".

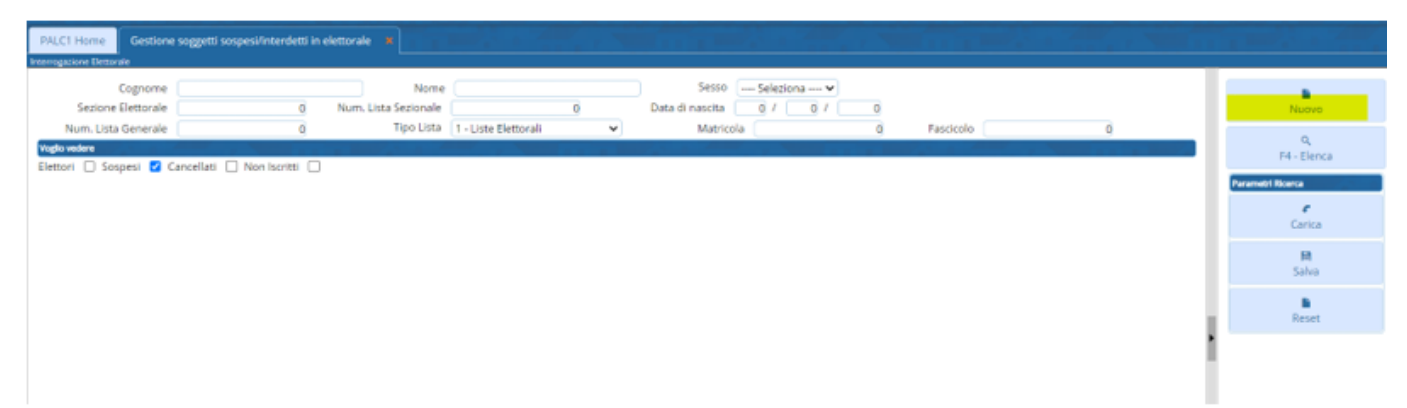

Una volta cliccato "**Nuovo**" si aprirà questa schermata, dove bisognerà andare ad inserire il nome e il cognome del soggetto che si vuole sospendere. ⇒ Cliccare su "**Elenca**" e selezionare il soggetto

| e o Rag.Soc.                                                                    |
|---------------------------------------------------------------------------------|
| ipo Persona 🛛 Fisica 🗸 Sesso 🗸                                                  |
|                                                                                 |
| pdice Fiscale                                                                   |
| Partia IVA                                                                      |
| Matricola                                                                       |
|                                                                                 |
| State 0                                                                         |
|                                                                                 |
| <b>/</b>                                                                        |
| Data nascita                                                                    |
|                                                                                 |
| Ricercare su Solo dati attuali 🗸 🗹 Vedo anche disabilitati 🗹 Vedo anche Cessati |
|                                                                                 |
|                                                                                 |
|                                                                                 |
|                                                                                 |
|                                                                                 |

Selezionato il soggetto si aprirà questa schermata dove è possibile inserire la "**Data di riacquisto diritto**".

Se la sospensione è permanente inserire in quel campo  $\Rightarrow$  31/12/9999

Se la sospensione ha una scadenza, inserire la scadenza in modo tale che, al termine di quest'ultima, il programma vi proporrà l'iscrizione con la prima revisione.

Una volta compilato questo campo fare "Aggiungi".

Last update: 2023/10/27 guide:demografici:gestione\_sospesi https://wiki.nuvolaitalsoft.it/doku.php?id=guide:demografici:gestione\_sospesi&rev=1698414582 13:49

| LCT Home Gestione soggetti sospesi/interdetti in elettorale 1                                                                                                    |  |
|----------------------------------------------------------------------------------------------------|--|
| ngasione Benumbe                                                                                                    |  |
| Nome MEDICI ALESSIO Sesso M Nato II 14 / 9 / 1959 Tipo Ista 1 Stato S                                                                                                    |  |
| Sezione 1 Num. Lista Sezionale Fascicolo Tessera Matricola 47214                                                                                                    |  |
| Dati Eletrope                                                                                                    |  |
| han derman.                                                                                                    |  |
|                                                                                                    |  |
| Tipo Lista   1 - Liste Electronii V Nurri, Lista Gen. 0                                                                                                    |  |
| Secone Eventoriale 1 Scuola Materna 14 Pouro Lus Sec. 0                                                                                                    |  |
| menzzo                                                                                                    |  |
| Samola and Samola and Sa |  |
| Tencione ( ) Parister conflictute ( con                                                                                                    |  |
|                                                                                                    |  |
| Voto assisting C                                                                                                    |  |
| eletroale                                                                                                    |  |
| Data Scad.                                                                                                    |  |
| Data Riac. Diritta 31/12/9999 🖩                                                                                                    |  |
| Ins Endone                                                                                                    |  |
| evisione elettorale 0 R Verbale                                                                                                    |  |
| Causale Revisione Seleziona un valore 👻                                                                                                    |  |
| Località 0 0 0                                                                                                    |  |
| Ricomparia                                                                                                    |  |
| Vechia Sez. Ele. 0 Num dvico 0 Q                                                                                                    |  |
| Vechia Lista Sez. 0                                                                                                    |  |

Ritornando alla schermata principale, si può visualizzare la parte anagrafica dei soggetti sospesi.

Per vedere ciò basta selezionare il soggetto (cliccare una sola volta finché la riga non diventa gialla) e cliccare sulla destra "**Visualizza Anagrafe**"

| LC1 Hom     | Ge         | tione soggetti sospesi/interdetti i                 | n elet | torale 🗶                 |                           |         |                |           |              | 1    |          | ·           |            |       |    |
|-------------|------------|-----------------------------------------------------|--------|--------------------------|---------------------------|---------|----------------|-----------|--------------|------|----------|-------------|------------|-------|----|
| ogazione El | avale      |                                                     |        |                          |                           |         |                |           |              |      |          |             |            |       |    |
| errogazio   | e Elettora |                                                     |        |                          |                           | تحد ر 1 | 13-a 77        |           | 100          |      | <b>.</b> |             |            | 1 î l |    |
| fipo lista  | Stato      | Cognome e Nome                                      | Sess   | Data nascita             | Luogo nascita             | Sezione | Lista generale | Fascicolo | Data Nacq. D | Note | Tessera  | Putura Rev. | Fasc. Ele. |       |    |
| Elettors    | s          | CARELU SANDRO<br>VIALE REGINA MARCHERITA n. 276     | м      | 15/7/1954<br>Matr.20075  | POTENZA PICENA (MC)       | 9/82    | 1129           | 15860     | 31/12/9999   |      |          |             | 0          |       | H  |
| e Elettora  | s          | CARELU VALENTINO<br>VIALE REGINA MARCHERITA n. 276  | м      | 13/1/1990<br>Matr.20097  | DROBETA TURNU SEVERIN (R) | 9/83    | 1130           | 29385     | 31/12/9999   |      |          |             |            |       | Ľ  |
| e Elettora  | s          | CICCIUP ANTONIO<br>VIA PIANA n. 105/D               | м      | 12/10/1965<br>Matr.18031 | CARIATI (CS)              | 5/0     | 0              | 0         | 31/12/9999   |      |          |             |            |       |    |
| te Elettora | s          | MARABINI ALESSANDRO<br>VIA PIANA n. 105/D           | м      | 9/5/1961<br>Matr.29889   | CIVITANOVA MARCHE (MC)    | 1/0     | 0              | 0         | 01/01/9999   |      |          |             |            |       |    |
| te Elettora | s          | MARCACCIOLI ROBERTA<br>VIA APRUTINA n. 152          | ۶      | 12/5/1981<br>Maty.30308  | PERUGIA (PG)              | 10/0    | 0              | 0         | 31/12/9999   |      |          |             |            |       |    |
| te Elettora | s          | MARCHETTI FILIPPA<br>CONTRADA CASETTE TORRESI n. 9  | F      | 20/1/1969<br>Matr.30045  | PALERMO (PA)              | 5/0     | 0              | 0         | 31/12/9999   |      |          |             |            |       | IJ |
| e Elettora  | s          | MEDICI ALESSIO<br>CONTRADA CASETTE TORRESI n. 9     | м      | 14/9/1959<br>Matr.47214  | DESIO (MI)                | 1/0     | 0              | 0         | 31/12/9999   |      |          |             |            |       |    |
| e Elettori  | s.         | NABISSI CLAUDIO<br>VIA ALCIDE DE GASPERI n. 129     | м      | 8/3/1958<br>Matr.12186   | MACERATA (MC)             | 11/341  | 4425           | 25248     | 31/12/9999   |      |          |             |            | 10    | 1  |
| te Elettori | s          | PRIOLO ANTONINO<br>VIA PESARO n. 93                 | м      | 14/7/1976<br>Matr.34660  | SEREGNO (MI)              | 14/0    | 0              | 0         | 31/12/9999   |      |          |             | 0          |       |    |
| e Elettori  | s          | RIPOSATI PATRIZIO<br>CONTRADA CASETTE TORRESI n. 15 | м      | 10/5/1956<br>Matr.44591  | PARIGI (F)                | \$/0    | 0              | 0         | 31/12/9999   |      |          |             |            |       |    |
|             |            |                                                     |        |                          |                           |         |                |           |              |      |          |             |            |       |    |

From: https://wiki.nuvolaitalsoft.it/ - **wiki** 

Permanent link: https://wiki.nuvolaitalsoft.it/doku.php?id=guide:demografici:gestione\_sospesi&rev=1698414582

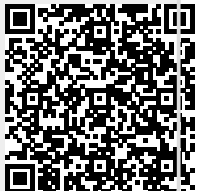

Last update: 2023/10/27 13:49